## arafura virtualcloud

**Citrix Receiver iPad Setup Guide** 

Arafura Cloud

The first step is to install the application onto the iPad, then the configuration of the connection to the corporate servers will be undertaken.

To carry out the installation of the Citrix Receiver you must already have setup a Apple itunes Account or have access to one to allow the application to be downloaded. The application is free of charge.

Once you have setup your Apple ID onto the device locate and select the App Store Icon as shown below.

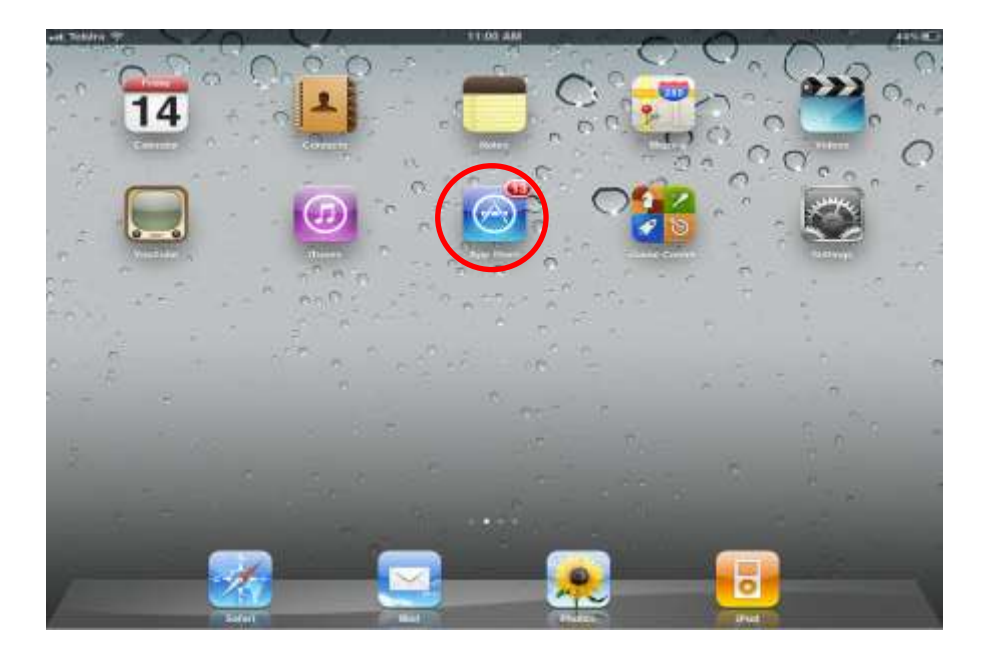

In the search box type Citrix Receiver, once located Select Citrix Receiver for iPad to be installed.

| aat. Tolstra 🗇 |           |     | 11:01 AM   | 44% #        |          |
|----------------|-----------|-----|------------|--------------|----------|
|                |           | New | What's Hot | Release Date | Q bearch |
| What's Hot     | See All 3 |     |            |              |          |

| All All All All Castorer Haining Pace Pacing Reset Hiller   All All All All Castorer Haining Pace Reset Hiller   All All All All Castorer Haining Pace Reset Hiller   Pack All All All All Castorer Haining Soft By: Interee   Pack All All All All Castorer Haining Soft By: Interee   Pack All All All All Castorer Haining Soft By: Interee   Pack All All All All Castorer Haining Soft By: Interee   Pack All All All All All Castorer Haining Soft By: Interee   Pack All All All All All All Castorer Haining Soft By: Interee   Pack All All All All All All All Castorer Haining All   Pack All All All All All All All Castorer Haining All   Pack All All All All All All All All All   Pack All All All All All All All All   Pack All All All All All All All   Pack All All All All All All All   Pack All All All All All Al                                                                                                    | Teistra 😌 🖓   |                                                                                                    |                                              |                                                                       |               |                    |                |
|----------------------------------------------------------------------------------------------------|---------------|----------------------------------------------------------------------------------------------------|----------------------------------------------|-----------------------------------------------------------------------|---------------|--------------------|----------------|
| Indiana Relates Date Cuctomer Rung Price Device Relate Filter   All All All All All Class All     Pod Act 1.2 of 2 Sort By: Intervent   Christ Receiver for iPAd Class All SMS PASSCODE for iPh SMS PASSCODE for iPh   Christ Receiver of States Class All Filter   Receiver of States Class All Filter   Receiver of States Class All Filter   Receiver of States Class All Filter   Receiver of States Class All Filter   Receiver of States Class All Filter   Receiver of States Class All Filter   Receiver of States Class All Filter   Receiver of States Class All Filter   Receiver of States Class All Filter   Receiver of States State PASICCOL All Filter   Receiver of States States Filter   Receiver of States States Filter   Receiver of States States Filter   Receiver of States States Filter   Receiver of States States Filter   Receiver of States States Filter   Receiver of States States States   All Passed Of Alugaet 2 States States   Receiver of States States States   Receiver of States States States   Receiver of States States <                                                                                                    | ncel          |                                                                                                    |                                              |                                                                       |               | Q citrix rec       | eiver for ipad |
| NI     All     All     All     All     All     Clear All       Pod Accer     1-2 of 2     Soft By:     Interest<br>Soft By:     Interest<br>Soft By:     Interest<br>Soft By:     Interest       Image: Soft By:     Soft By:     Soft By:     Interest       Image: Soft By:     Soft By:     Interest       Image: Soft By:     Soft By:     Interest       Image: Soft By:     Interest     Interest       Image: Soft By:     Interest     Interest <td< th=""><th>tegary</th><th>Release Date</th><th>Costomer Rating</th><th>Price</th><th>Device</th><th>Report Fi</th><th>tors</th></td<>                                                                                                    | tegary        | Release Date                                                                                                    | Costomer Rating                              | Price                                                                 | Device        | Report Fi          | tors           |
| Pod Aner     12 of 2     Sof By:     Interve       Image: Cirrix Receiver for iPad<br>Image: Of Agrid 0010<br>Image: Manage: Of Agrid 0010<br>Image: Manage: Of Agrid 0010<br>Image: Of Agrid 0010<br>Image: Of Agrid 0010<br>Image: Of Agrid 0010<br>Image: Of Agrid 0010<br>Image: Of Agrid 0010<br>Image: Of Agrid 0010<br>Image: Of Agrid 0010<br>Image: Of Agrid 0010<br>Image: Of Agrid 0010<br>Image: Of Of Of Of Of Of Of Of Of Of Of Of Of                                                                                                    | MI.           | All                                                                                                    | All                                          | All                                                                   | All           | Clea               | All            |
| Citric Receiver for iPad<br>Diric Systems, Sec.<br>Basiness<br>Netwood 01 Aurd 2010<br>Entries Will Hannys       SMS PASSCODE for iPh<br>SMS PASSCODE A/S<br>Basiness<br>Netwood 23 December.         Phone Apps: 1-2 of 2       Soft By:         MS PASSCODE for iPh<br>SMS PASSCODE for iPh<br>Discourses<br>Released 23 December.       Soft By:         SMS PASSCODE for iPh<br>Discourses<br>Released 23 December.       Soft By:         MS PASSCODE for iPh<br>Discourses<br>Released 33 December.       SMS PASSCODE for iPh<br>SMS PASSCODE for iPh<br>Discourses<br>Released 33 December.         MS PASSCODE for iPh<br>Discourses<br>Released 33 December.       SMS PASSCODE for iPh<br>SMS PASSCODE for iPa<br>SMS PASSCODE for iPa<br>SMS PASSCOD | Pad Appa      | 1-2 of 2                                                                                                    |                                              |                                                                       |               | Sort By:           | Relevance      |
| Phone Apps:     1-2 of 2     Sof By:     Intervent       SMS PASSCODE for iPh     SMS PASSCODE for iPh     SMS PASSCODE for iPa     FILE       Builderse     Builderse     Subscreent     FILE     FILE       Builderse     Builderse     Builderse     FILE       Odcates are app designed for ichts Phases and Pad     Redeem     Support                                                                                                    | 0             | Citrix Receiver for iPad<br>Obra Systems, Iw.<br>Basiness<br>Released of April 2010                                                                                                    |                                              | MS PASSCODE for<br>is PASSCODE Ars<br>sinces<br>issued 23 December.   | iPh           |                    |                |
| Polessed 23 December     Released 30 August 2       ofcabes at app designed for both iPhane and Pol       Apple ID: altken.p@telstra.com       Redeem                                                                                                    | dicates an es | edeaturned for Soft all over and                                                                                                    | (Pol                                         |                                                                       |               |                    |                |
| Apple ID: aitken.p@telstra.com Redeem Support                                                                                                    | Phone Apps    | A second to be the second second | h Si                                         | MS PASSCODE for<br>the PASSCODE Arts                                  | ' iPa<br>FREE | Sort By            | Relevance      |
|                                                                                                    | Phone Appt    | A summed for 5x80 all on and<br>1-2 of 2<br>SMS PASSCODE for IP<br>SMS PASSCODE A'S<br>Business<br>Released 25 December                                                                                                    | h<br>III (I) (I) (I) (I) (I) (I) (I) (I) (I) | MS PASSCODE for<br>is PASSCODE Ars<br>sitilizes<br>based 00 August 2  | fiPa<br>FREE  | Sort By:           | Televares      |
|                                                                                                    | Phone Appt    | A second to both the output of a second to both the second to both the second to bot | 1754<br>1754                                 | MS PASSCODE for<br>the PASSCODE Aris<br>sitness<br>tessed 00 August 2 | 'iPa<br>FREE  | Sort By<br>Support | Relevance      |

Select the Free button, this will change to an Install button, select the Install button and enter your iTunes account details to install. Once downloaded the application will then install itself onto the iPad as shown below.

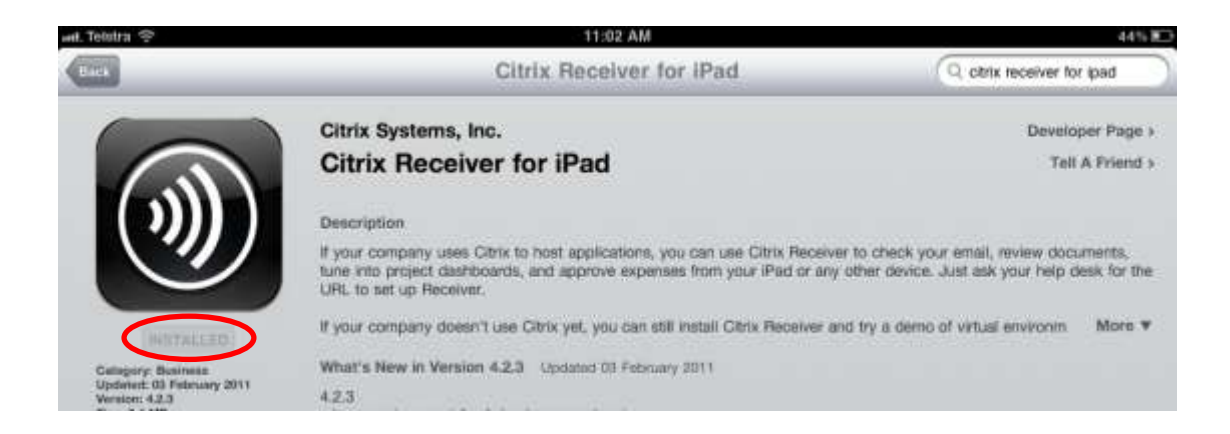

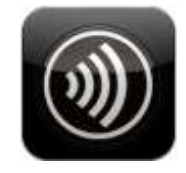

The following screen will appear, select the Get Started option under Set up my enterprise app store.

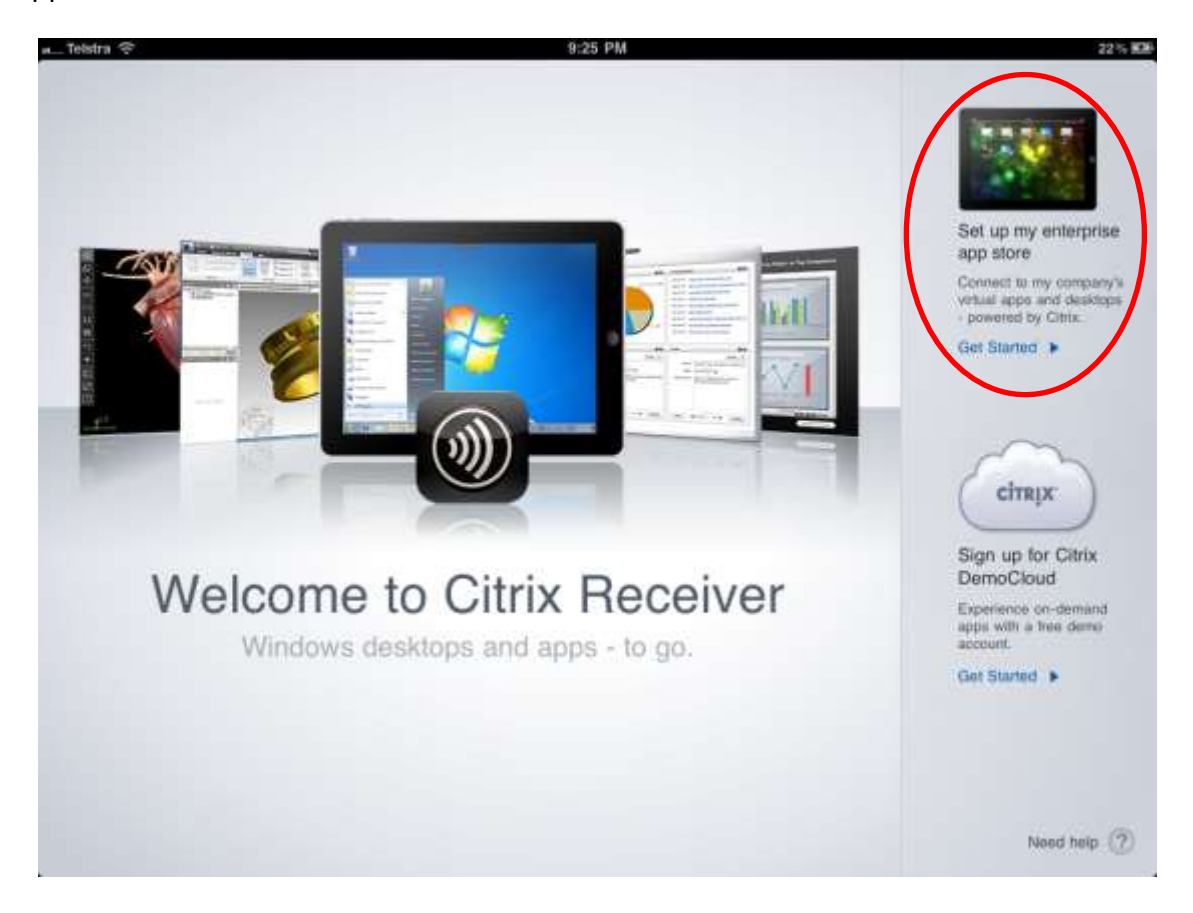

In the Address box type https://desktop.arafuracloud.com.au and then select the Next Button

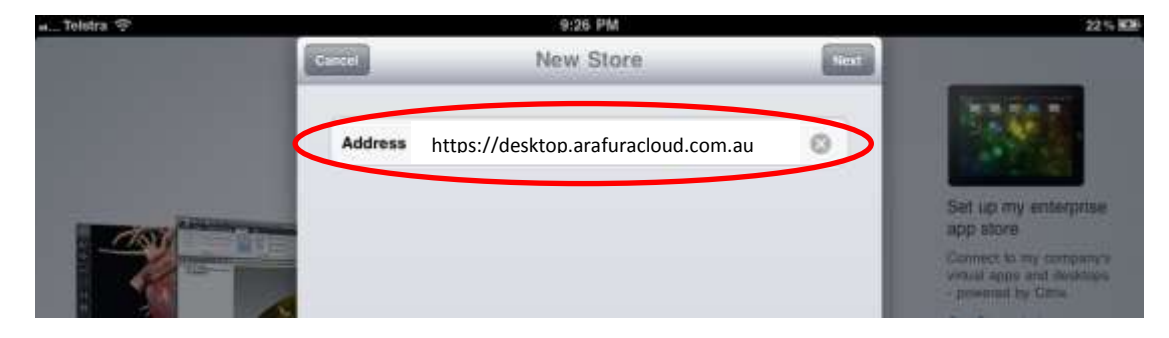

The Description and Domain boxes should have text automatically appear in them, if they don't enter the information showed in the above picture.

Enter your username and password that is used to login to the Citrix Portal.

Select the Save Button to retain the settings.

| a Teistra 😤 |                                                                       | 9:26 PM        |     | 22% #34                                                          |
|-------------|-----------------------------------------------------------------------|----------------|-----|------------------------------------------------------------------|
|             | Cancel                                                                | Store Verified | 200 |                                                                  |
|             | Address https://desktop.arafuracloud.com.au Description Arafura Cloud |                |     | Solution my colomation                                           |
|             | Domain                                                                | Arafura-asp    |     | app store<br>Carried to my company's<br>virtue appe and destages |
|             | Username                                                              | Usamama        |     | Get Stanier >                                                    |
|             | Password                                                              | Optional       |     |                                                                  |
| 100 Mar     |                                                                       |                |     | $\sim$                                                           |

Once completed you can then logon to the Citrix Portal, your published applications will then be available, from here select the application you required, the iPad will launch the program, the speed of the service will depend on your connection method to the internet.

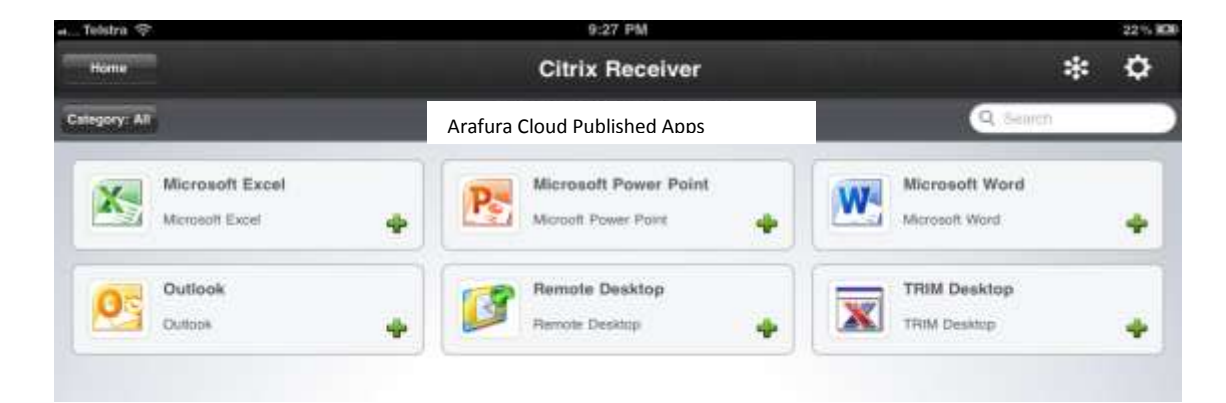

Once completed logoff or close the application and hit the home button in the iPad to return to the home navigation screen.

For any further details or technical support contact Territory Technology Solutions on 08 8944 2222 or support@techsolutions.com.au